## 3G Connection Quick Start Guide

### Step 1

Open your Internet Browser and type 192.168.0.1

Then Username: admin , Password: admin

| 🥹 Mozilla Firefox                                                                            |                                                    |
|----------------------------------------------------------------------------------------------|----------------------------------------------------|
| <u>File E</u> dit <u>V</u> iew Hi <u>s</u> tory <u>B</u> ookmarks <u>T</u> ools <u>H</u> elp |                                                    |
| (C) C X 🏠 (192.168.0.1)                                                                      |                                                    |
| 🧖 Most Visited 🍇 Google Translate 📄 ENDY SYSTEM HOME 🚥 ENDY AUSTRALIA - All 鎮 Engenius       | s Singapore N 📄 EnGenius Australia 🚥 = Wellcome to |
| 📑 ds_SMCWBR14S-N4-A5.pdf (applicatio 🔟 📄 ::SMC Networks Asia :: 🛛 🔤 🔛                        | Loading 🗵 🛨                                        |
|                                                                                              |                                                    |

| Authenticat | ion Required                                                                                             | × |
|-------------|----------------------------------------------------------------------------------------------------|---|
| 3           | A username and password are being requested by http://192.168.0.1. The site says: "Default: admin/admin" |   |
| User Name:  |                                                                                                    |   |
| Password:   |                                                                                                    |   |
|             | OK Cancel                                                                                                |   |

Click Wizard -> then Click Next

|                                          | 3G Wireless Router AP Router Mode                                                                                                   | - |
|------------------------------------------|----------------------------------------------------------------------------------------------------|---|
| EnGenius<br>ESR6650                      | Setup Wizard                                                                                                    |   |
| System<br>Wizard<br>Internet<br>Wireless | Welcome to the router's web interface. From here you will continue the setup process using your browser. To continue, click "Next". |   |
| Firewall<br>Advanced                     | Next                                                                                                    |   |
| Tools                                    |                                                                                                    |   |
|                                          |                                                                                                    |   |

### **EnGenius ESR6650**

# 3G Connection Quick Start Guide

#### Pick the **AP Router Mode** -> then Next

| $\sim$   | 3G Wireless Router                                                                                                    | AP Router Mode 👻 |
|----------|----------------------------------------------------------------------------------------------------|------------------|
| EnGenius | Setup Wizard                                                                                                    |                  |
| ESR6650  | Please choose the Operation Mode.                                                                                                    |                  |
| System   |                                                                                                    | _                |
| Wizard   | AP Router Mode:<br>AP Router Mode:<br>AP Router is the most common wireless LAN<br>device with which you will work as a Wireless<br>LAN administrator and Internet Access Point.<br>AP Router provides dients with a point of |                  |
| Internet | access into the Internet.                                                                                                    |                  |
| Wireless | AP Repeater Mode: AP Repeater Mode provides a wireless<br>upstream link into a network instead of being<br>hard-wired to the network and using its<br>Ethernet nort.                                                          |                  |
| Firewall | Next                                                                                                    | ī)               |
| Advanced |                                                                                                    |                  |
| Tools    |                                                                                                    |                  |
|          |                                                                                                    |                  |

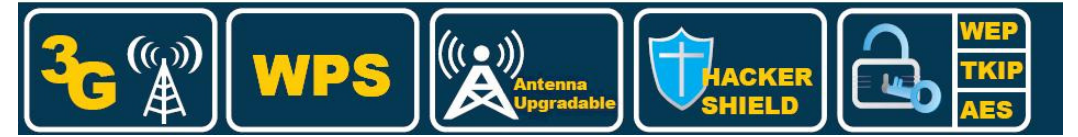

#### It will automatic detecting

| 0        | 3G Wireless Router                                                       | PRouter Mode 👻 |
|----------|--------------------------------------------------------------------------|----------------|
| EnGenius | WAN Configuration                                                        |                |
| ESR6650  |                                                                          |                |
| System   |                                                                          |                |
| Wizard   |                                                                          |                |
| Internet | Automatically detecting the Services on WAIV port. Please Wait b seconds |                |

#### Pick the **3G** -> then Next

|                        | 3G Wireless Router           |                         | AP Router Mode 🔻                                                                                    |                 |
|------------------------|------------------------------|-------------------------|----------------------------------------------------------------------------------------------------|-----------------|
| EnGenius               |                              |                         |                                                                                                    |                 |
| ESR6650                | Please choose your service t | ype or select Others to | setup WAN configurations manually                                                                   | ki j            |
| System                 | No.                          | Service                 | Description                                                                                         |                 |
| Wizard                 |                              |                         | 3G networks enable network<br>operators to offer users a wide                                       |                 |
| Internet               | • 1.                         | 3G                      | range of more advanced service<br>while achieving greater network<br>capacity through improved spec | es<br><<br>tral |
| Wireless               | ⊘ 2.                         | Others                  | efficiency.                                                                                         |                 |
| Firewall               |                              |                         | Rescan Skip                                                                                         | Vext            |
| Advanced               |                              |                         |                                                                                                    |                 |
| Tools                  |                              |                         |                                                                                                    |                 |
|                        |                              |                         |                                                                                                    |                 |
|                        |                              |                         |                                                                                                    |                 |
| ഡ്രി                   |                              | • )))                   |                                                                                                    |                 |
| <b>™</b> G` <b>`</b> ∭ |                              | Antenna<br>Upgradable   |                                                                                                    |                 |

### 3G Connection Quick Start Guide

For Telstra User APN Code: telstra.internet

For Bigpond User APN Code: telstra.bigpond

^Please Reference to our EnGenius 3G Dongle compatibility list and APN to check different APN for different ISP

Dial Number: \*99#

NOTE\* for Bigpond user please fill the User Name (with the rest of the email address such as: abc123@bigpond.com) and Password which Bigpond provide to you.

-> Then Next

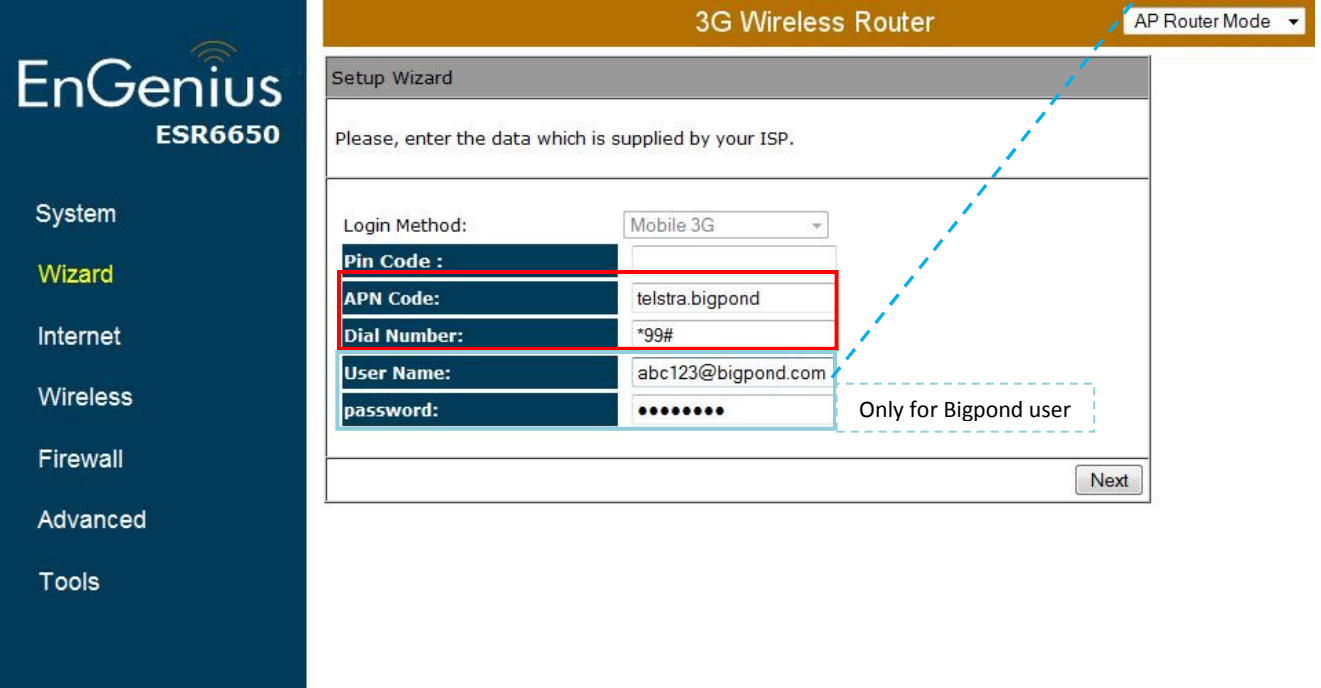

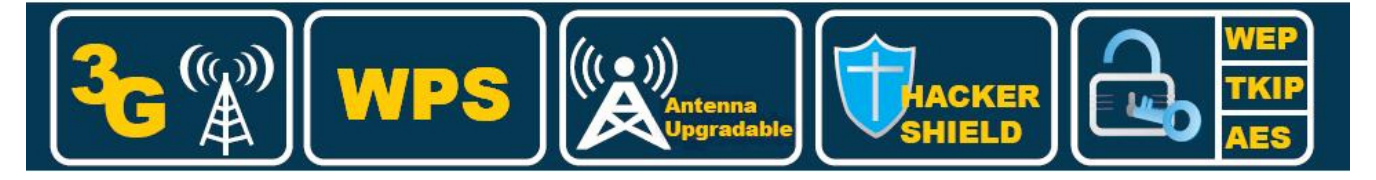

## 3G Connection Quick Start Guide

#### For Wireless Security – here is the example of **WPA** Enter the **SSID** and **Password** as what you want -> then Next

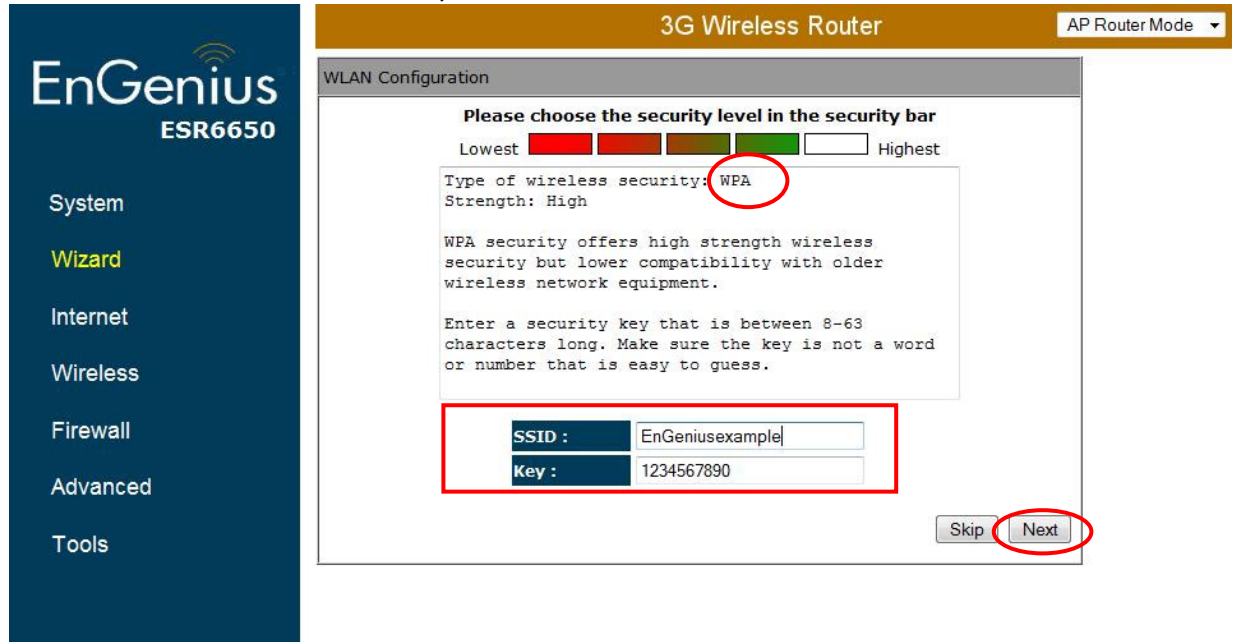

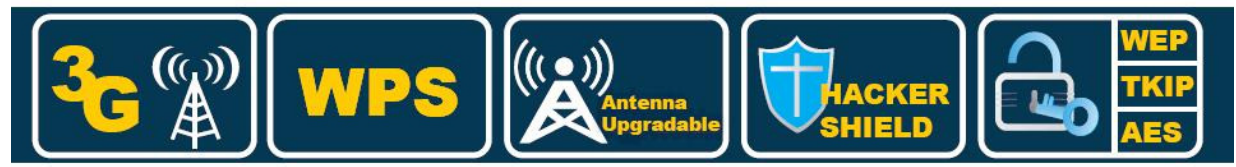

#### Please check the Setup Details -> then Reboot

|                     | 3G Wireless                                                | Router AP Router Mode 🔻 |
|---------------------|------------------------------------------------------------|-------------------------|
| EnGenius<br>ESR6650 | Setup Successfully                                         |                         |
|                     | System Configuration:<br>Operation Mode : AP Router        |                         |
| System              | WAN Configuration:<br>Connection Type : Mobile 3G          |                         |
| Wizard              | WLAN Configuration :                                       |                         |
| Internet            | SSID : EnGeniusexample<br>Security : WPA pre-shared key    |                         |
| Wireless            | WLAN Key : 1234567890                                      |                         |
| Firewall            | WLAN Router setup successfully. Please click reboot button | to reboot system.       |
| Advanced            |                                                            | Reboot                  |
| Tools               |                                                            |                         |

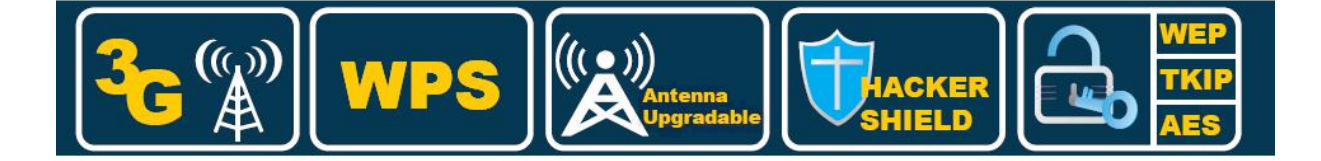